## 第一步:系统登录

1. 输入网址 https://www.gx-hch.com/, 进入到合创汇平台。

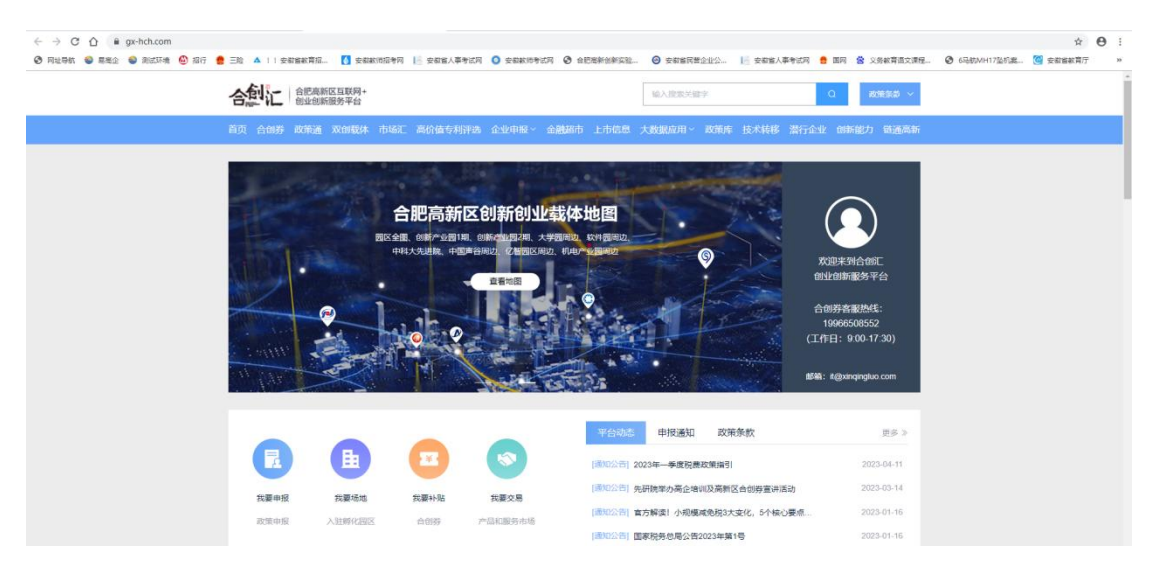

 在合创汇首页导航栏找到【企业申报】->【高企管家】, 点击【高企管家】菜单,进入到高企管家系统。

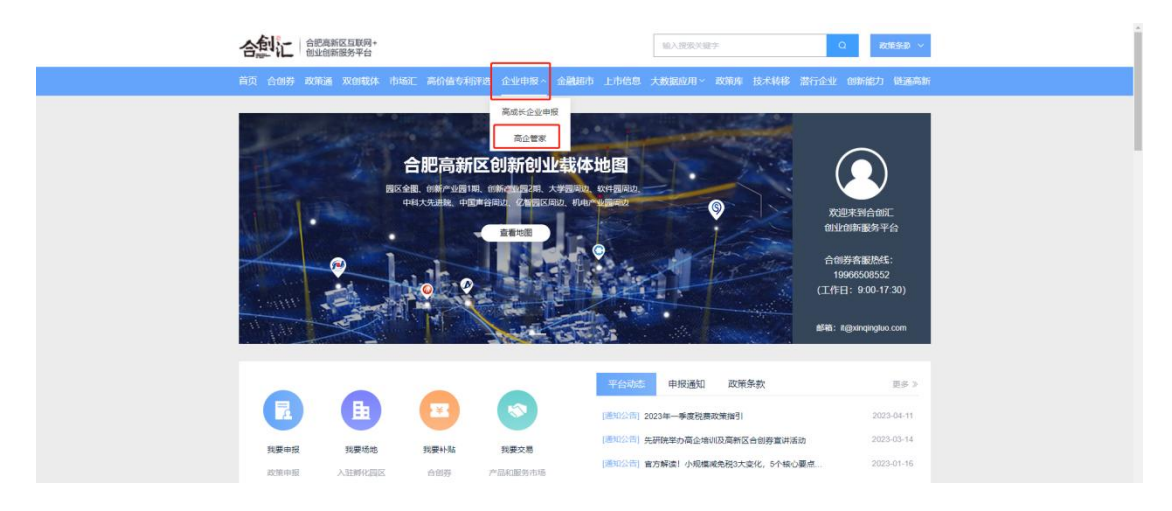

 在高企管家系统点击【企业登录】按钮,打开政务服务网 登录页面,输入安徽政务服务网账号密码后登录高企管家系
统。

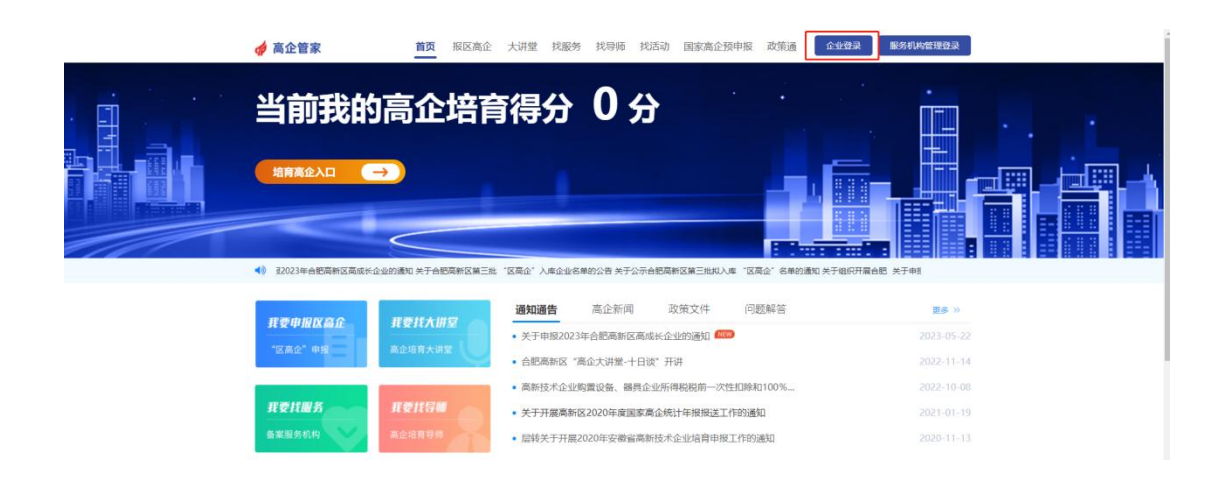

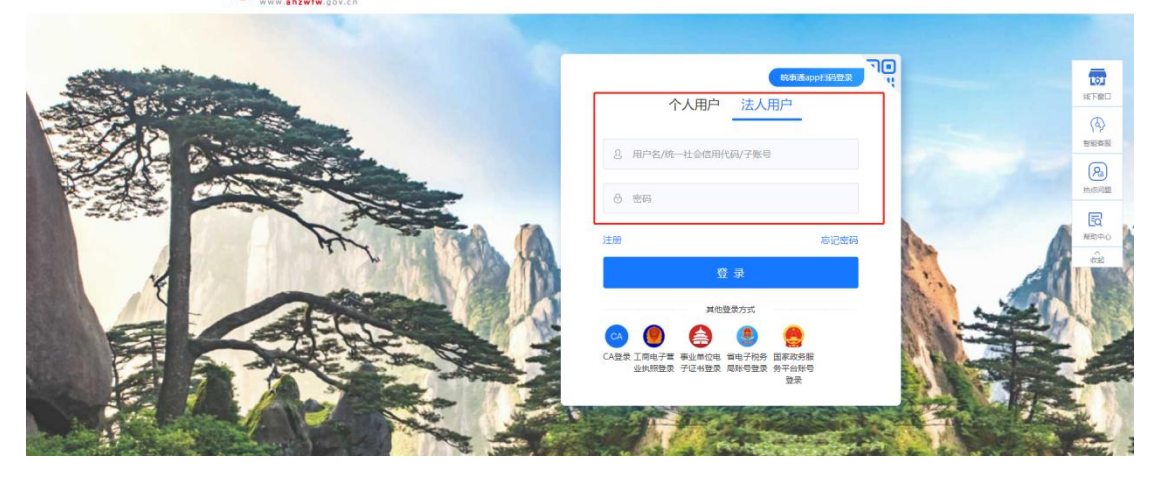

4. 点击【培育高企入口】按钮,进入到高企管家系统培育页面。

|               | 🍻 高企管家                        | 首页报区高企                                                         | 大讲堂 找服务 找                                                                                             | 导师 找活动 国家高企                                                                                                  | 预申报 政策通               | 2971 RAS                                                                              | 注销                                                                  |                                                                                                    |
|---------------|-------------------------------|----------------------------------------------------------------|----------------------------------------------------------------------------------------------------|----------------------------------------------------------------------------------------------------|-----------------------|---------------------------------------------------------------------------------------|---------------------------------------------------------------------|----------------------------------------------------------------------------------------------------|
|               | 当前我的?<br>☞####2↓0 (→          | 高企培育行                                                          | 得分 7                                                                                                  | ′5 分                                                                                                    |                       |                                                                                       |                                                                     |                                                                                                    |
|               |                               | и <i>фия</i> на<br>и <i>фияна</i><br>и <i>фиян</i> а<br>ифияна | 高能的運動 关于组织开展自<br>通知通告 高企<br>关于申报2023年合肥活<br>合肥高新区 "高企大讲<br>高新技术企业购置设备<br>关于开展高新区2020年<br>加特关于开展2020年3 | 思 关于每期2023年会把原制公司<br>新闻 政策文件<br>新区高点长全业的通知 至<br>量 十日谈 开讲<br>。 器具企业所得税用前一次性<br>"或国家高企统计年短期送工"<br>器编高新技术企业站着甲税 | 问题解答<br>问题解答          | 昭元第41日第11, 「日元41」。<br>第<br>2023<br>2022<br>2022<br>2022<br>2022<br>2022<br>2022<br>20 | <b>8 &gt;&gt;</b><br>-05-22<br>-11-14<br>-10-08<br>-01-19<br>-11-13 |                                                                                                    |
| 🦸 高企管家 🛛 🛱 🗧  | S <b>avina</b> 15 achirt 17 a |                                                                |                                                                                                    |                                                                                                    |                       |                                                                                       |                                                                     |                                                                                                    |
| ()) 智无信息      |                               |                                                                |                                                                                                    |                                                                                                    |                       |                                                                                       |                                                                     | *                                                                                                    |
| 高企门槛条件        |                               |                                                                |                                                                                                    |                                                                                                    |                       | ぞ 裕                                                                                   | 合条件 💽 不符合条件 🗎                                                       | ? 暫未提供培育数据                                                                                                    |
| RECOMMON      | NINUT-BZ                      | <b>大</b><br>技术版地                                               | 科技                                                                                                    | ✓<br>人员占比                                                                                                    | <b>?</b><br>研发费用占比    | <b>?</b><br>燕晶收入占比                                                                    | <b>人</b><br>无重大连                                                    | in coordination in the second second sec |
| 高企培育得分 (评分条件) | 使作時                           |                                                                |                                                                                                    | 高台                                                                                                    | è认定时,满分 <b>100分</b> , | ≥71分通过,本系统预测得分                                                                        | . 仅供参考 📃 总3                                                         | 资 <u>而</u> 预测得分 题题                                                                                                    |
|               |                               |                                                                |                                                                                                    |                                                                                                    |                       |                                                                                       |                                                                     |                                                                                                    |

## 第二步:一键预申报

1. 进入高企管家系统后点击【高企预申报】按钮,进入高企预申报页面。

| 📌 高企    | 管家   | 命 首 |       | 局 高企申 |      | 🕑 高企预申报 |      |   |       |        |             |           |        |               |               |      | 合配瘤期科技有限责任公司 🗸             |
|---------|------|-----|-------|-------|------|---------|------|---|-------|--------|-------------|-----------|--------|---------------|---------------|------|----------------------------|
| 100     | R ma | 择年度 | 8     | 能次    | 全部   |         |      |   |       |        |             |           |        |               |               |      | <b>E B</b>                 |
| -125500 |      |     |       |       |      |         |      |   |       |        |             |           |        |               |               |      | #<br>0<br>12               |
| 序号      |      | 年度  | 预申报批次 |       | 企业名称 | s.      | 注册时间 |   | 企业联系人 | 联系人手机号 | 是否为规<br>上企业 | 是否为科<br>小 | 是百重新认定 | 是否已签约服<br>务机构 | 是否需要培训<br>和辅导 | 企业地址 | 操作                         |
| 1       | -    | -   |       | -     |      |         | -    | - |       |        |             |           |        |               |               | -    | 高<br>                      |
|         |      |     |       |       |      |         |      |   | 1     |        |             |           |        |               |               |      | 80<br>80<br>95<br>10<br>10 |
|         |      |     |       |       |      |         |      |   |       |        |             |           |        |               |               |      | 专<br>区<br>第                |
|         |      |     |       |       |      |         |      |   |       |        |             |           |        |               |               |      |                            |

2. 打开高企预申报页面后,点击页面的【一键预申报】按钮

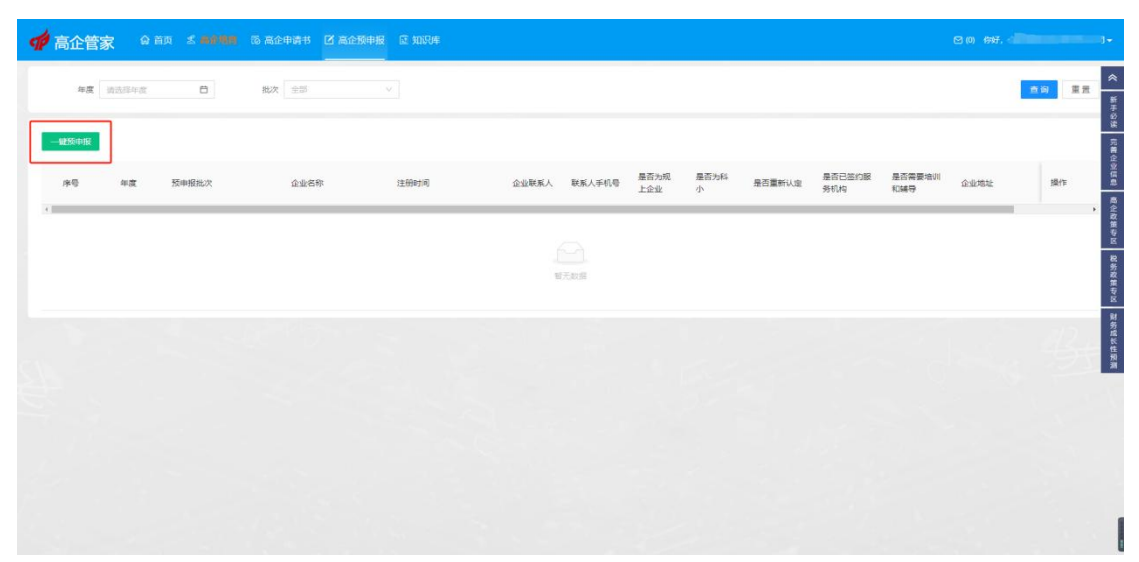

点击按钮后,弹出"高企预申报"页面,根据页面提示填写 相应信息,填写完成后点击【提交】按钮,页面提示"提交 成功"即可。

| 预申报年度:                               | 2024            |             |          |     |
|--------------------------------------|-----------------|-------------|----------|-----|
| * 预申报批次:                             | 请选择预申报批次        | ~           |          |     |
| * 是否已签约服务机构:                         | ○ 否 ○ 是         |             |          |     |
| * 是否需要培训和辅导:                         | ○否○是            |             |          |     |
| <mark>示:</mark> 提交高企预申报前请先<br>真写相关数据 | 确认【完善企业信息】【财务主要 | y据】【人力资源管理】 | 【知识产权管理】 | 页面均 |
|                                      |                 |             |          | _   |
|                                      |                 |             | (        |     |

说明:高企预申报的申报基础数据是抓取企业在培育系统填写的【高企培育】(【财务主要数据】、【人力资源管理】、 【知识产权管理】)数据,若企业在进行【高企预申报】操 作前暂未填写高企培育的相关数据,请在预申报前先完善相 应信息。

| 年度 (1985年度 日) 私友 全部 ∨<br>                      |                 |                 |      | 查问 重言 |
|------------------------------------------------|-----------------|-----------------|------|-------|
| -<br>-<br>-<br>-<br>-<br>-<br>-<br>-<br>-<br>- |                 |                 |      |       |
|                                                |                 |                 |      |       |
|                                                | 是否已签约跟<br>9 务机构 | 2 是否需要培训<br>和辅导 | 企业场址 | 操作    |
| 1 2023 第三 202 1-06 月 是 是 百                     | 否               | ×.              |      | 22    |
|                                                |                 |                 |      |       |

2. 提交完成后可在高企预申报页面查看提交的预申报详情。

温馨提示:请企业用户在高企管家系统中持续完善培育数据, 顺利完成高新技术企业申报工作。